## 1. インターネットの接続環境を確認する

タブレットを使うためには、無線(Wi-Fi)でインターネットに接続できる環境が必要です。

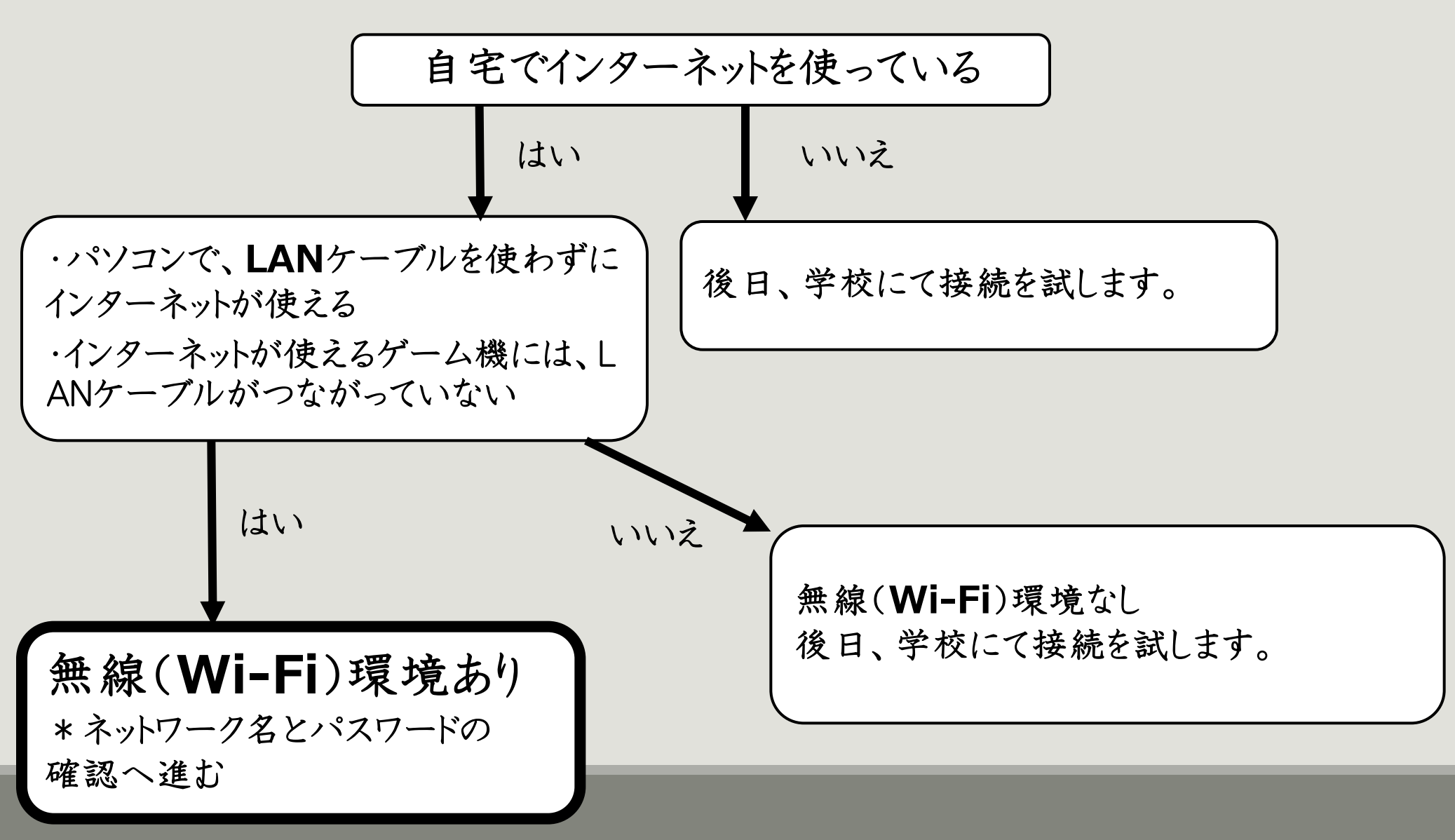

2. 無線のネットワーク名とパスワードの確認

ご使用の無線(Wi-Fi)ルーターによって、書かれている場所や項目名が異なります。

ネットワーク名 = 「SSID」「プライマリ**SSID**」など

パスワード=「暗号化キー」「ネットワークキー」「KEY」「セキュリティキー」 など

\* 複数ある場合は、どれでも接続できますが、 「5GHz」や「a」と書かれているものの方が よいです。

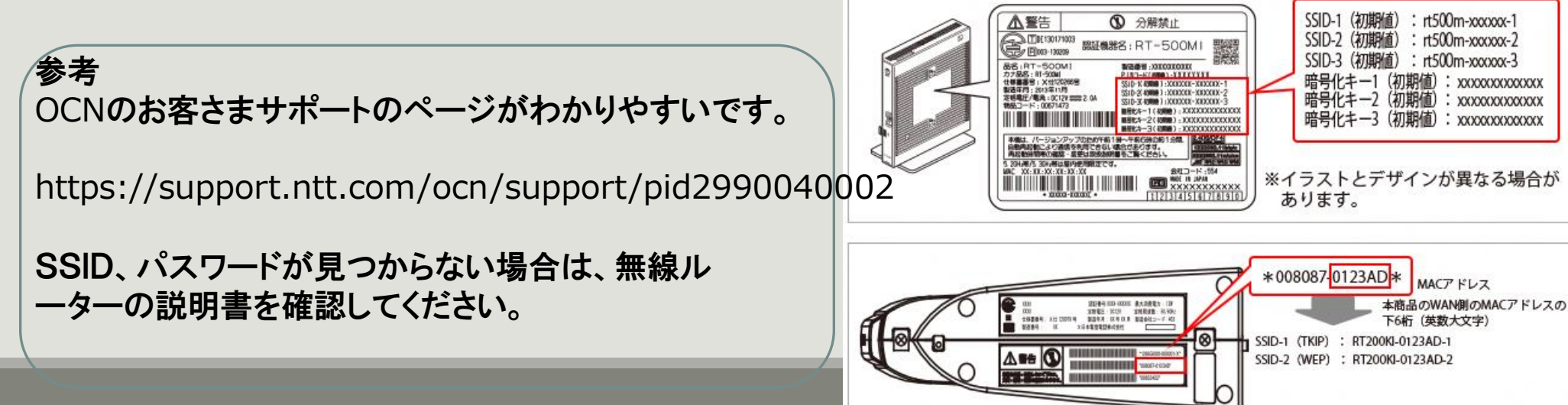

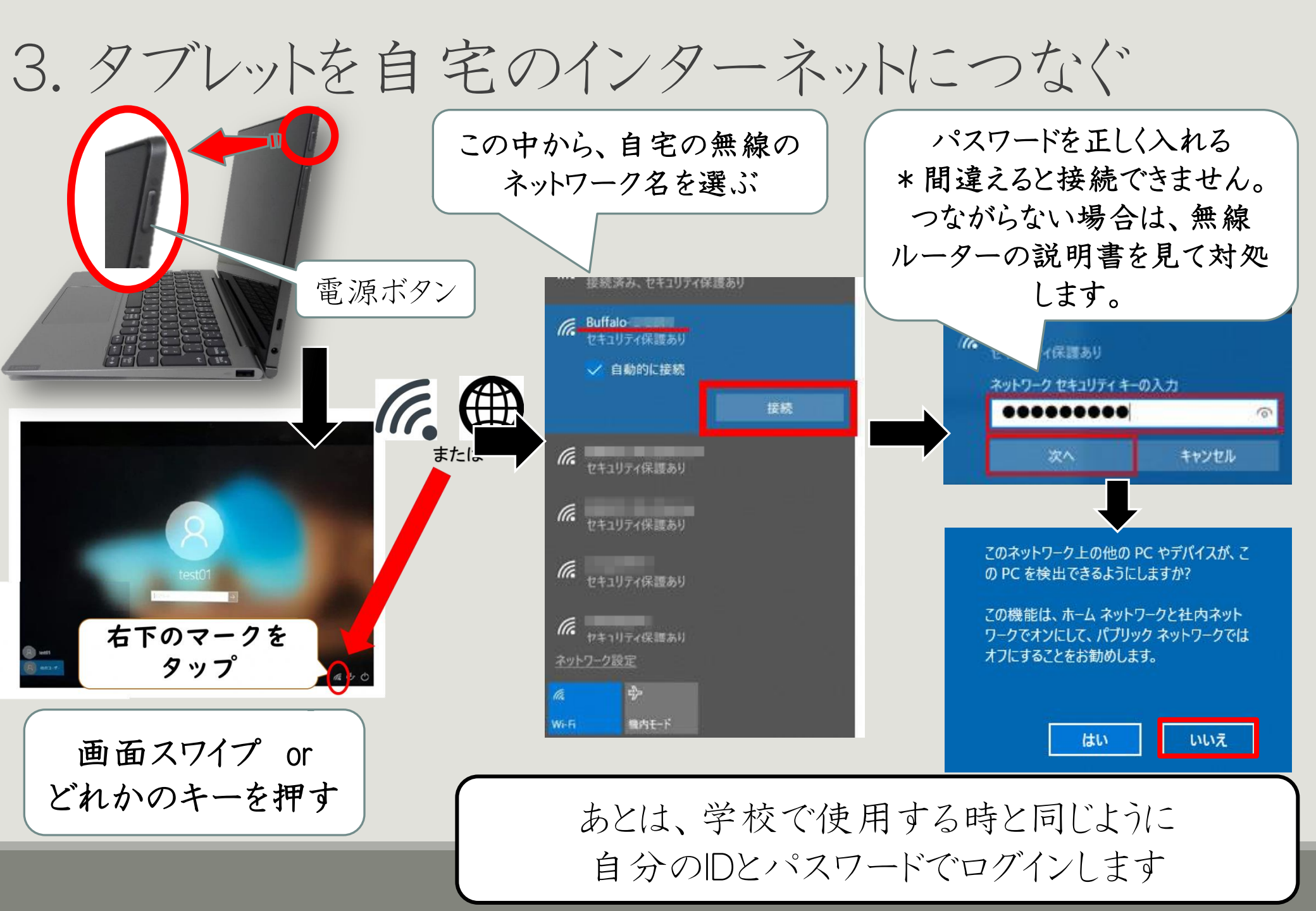

※ タブレット起動

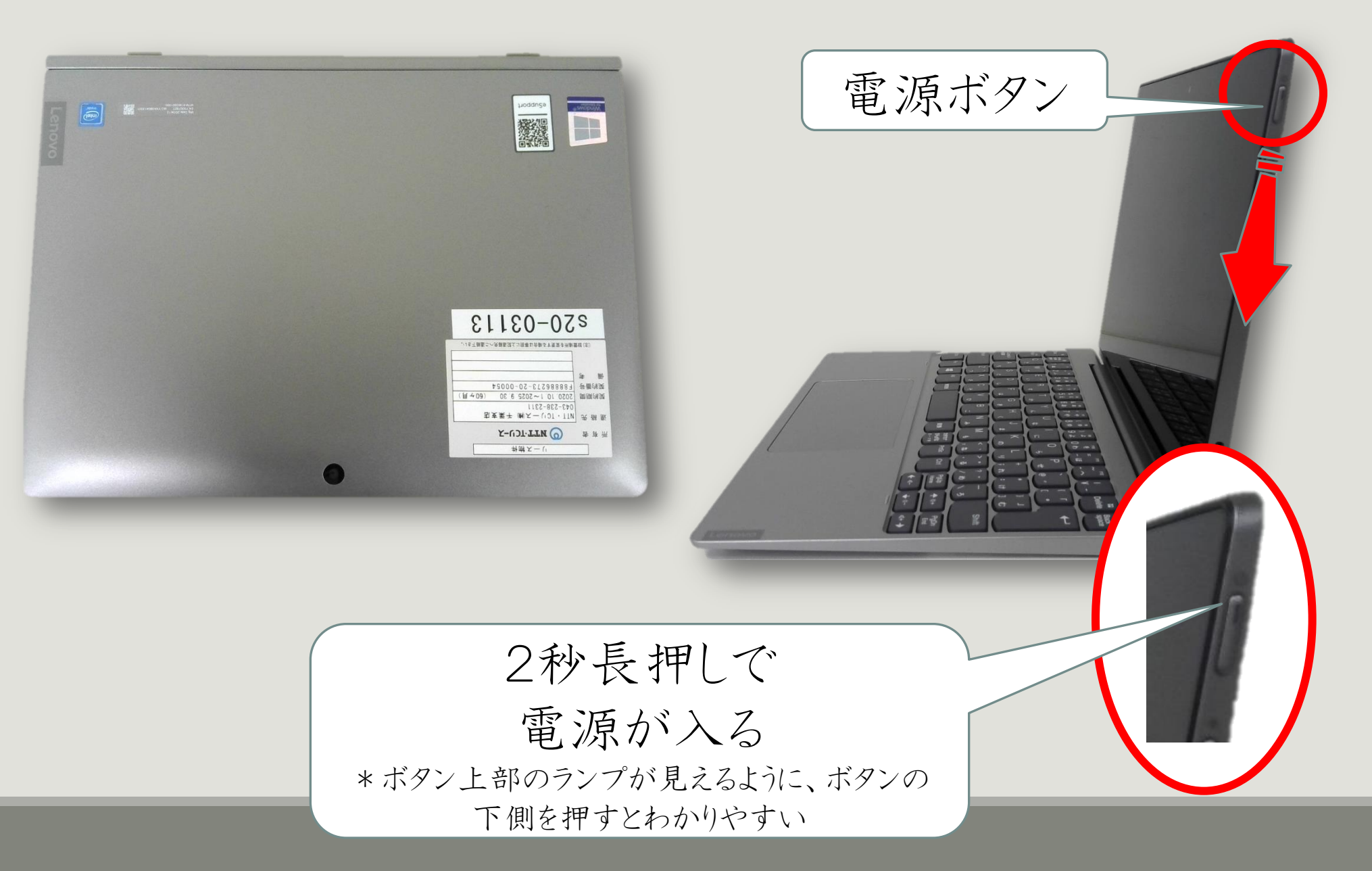